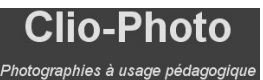

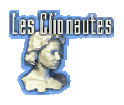

# Préparer ses images avec Xnview

<u>Xnview</u> : <u>http://www.xnview.com/</u>

Xnview est un freeware : visualiseur et convertisseur d'images. Très puissant. En français.

Télécharger : http://perso.wanadoo.fr/pierre.g/xnview/frdownloadwin32.html

Xnview permet de préparer une image... mais surtout il permet le traitement par lot : appliquer des opérations à un ensemble d'images (renommer ; recadrer ; etc. quasiment toutes les opérations possibles !).

### Préparer une seule image

- 1. Lancez Xnview et ouvrir l'image voulue.
- 2. Examiner les données relatives à cette image (fenêtre d'affichage du bas).
- Si l'image n'est pas au format GIF, JPG ou PNG alors convertissez-la. Le plus simple est le format JPG (jpeg). Pour cela faîte « enregistrer sous » et choisissez le format « jpg jpeg/jfif ». A l'affichage de l'écran d'options choisissez de préférence « vraies couleurs ».
- 4. Vous pouvez redimensionner l'image par « *image/redimensionner* » : à vous de voir pour la taille mais rappelez-vous, pas de coté supérieur à 1024 pixels !
- 5. Enregistrez la nouvelle image obtenue, en écrasant l'original ou bien en donnant une nouveau nom..
- 6. Ensuite préparer de suite la vignette par le même processus (« *image/redimensionner* ») en donnant une taille, pour le plus grand coté de, au plus, **140 pixels**.
- 7. Enregistrer la vignette obtenue <u>en lui laissant le même nom</u>, précédé de **TN**-

| Exemple : mont-blanc.jpg | $f \rightarrow TN$ -mont-blanc.jpg |
|--------------------------|------------------------------------|
|--------------------------|------------------------------------|

|                                                                                                    | De dimensioner                                                                              |                                                                                                 |
|----------------------------------------------------------------------------------------------------|---------------------------------------------------------------------------------------------|-------------------------------------------------------------------------------------------------|
| Choisissez<br>« personnaliser<br>pour ajuster<br>manuellement les<br>formats. Ne vous<br>occupez que de<br>« taille écran » et<br>surtout « gardez le | Taille Standard   Personnalisé   Taille Ecran   Largeur   1600   pixels   Taille Impression | Choisissez<br>sinon une taille<br>prédéfinie<br>mais attention<br>au risque de<br>déformation ! |
| ratio » (sinon la<br>déformation est<br>inévitable !                                                                                                  | Largeur 23.529<br>Hauteur 17.647                                                            | Travaillez                                                                                      |
|                                                                                                    | Unités 68 🗊 pixels/pouce 💌                                                                  | toujours en pixels.                                                                             |
|                                                                                                    | 🗹 Garder Ratio                                                                              |                                                                                                 |
|                                                                                                    | Option Bi-linéaire  OK Annuler                                                              |                                                                                                 |

Xnview permet, bien sûr, de retoucher son image... A vous de découvrir les possibilités !

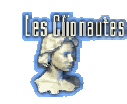

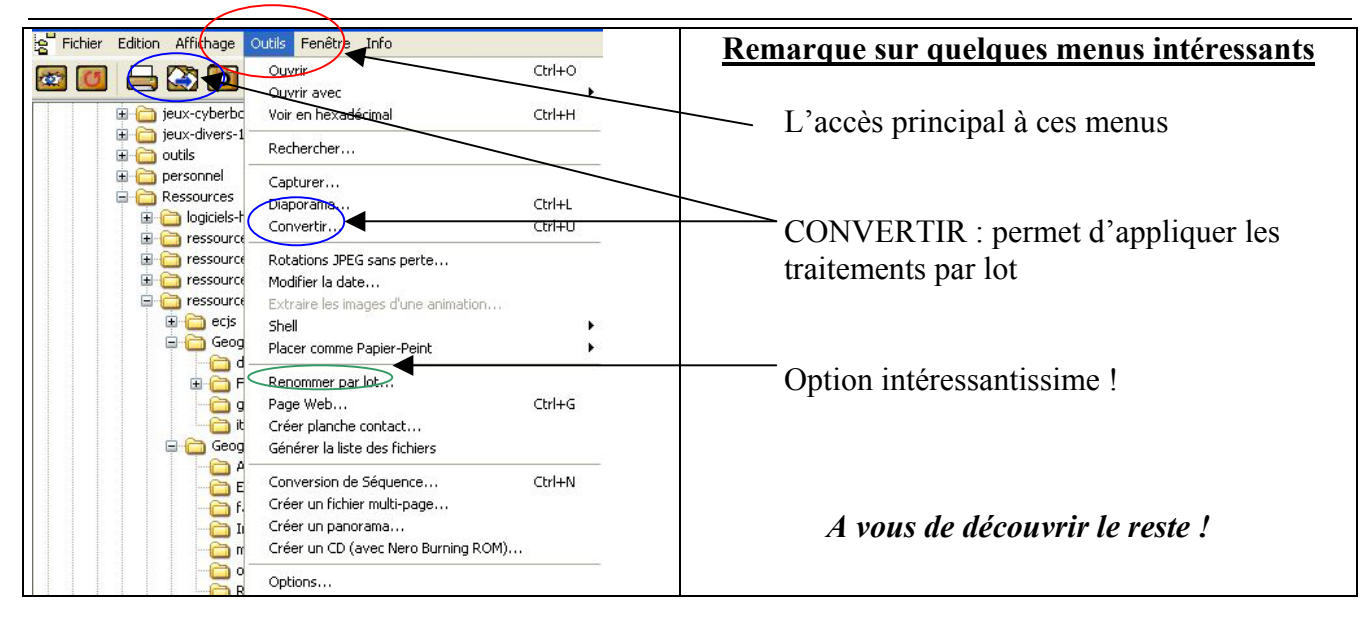

## Préparer plusieurs image en une seul fois

Lancez Xnview et ouvrez le répertoire où vous avez stocké les images à traiter. Xnview offre la possibilité de traiter les images par lot (c'est le must du logiciel).

Préparez les images à traiter de la façon suivante :

- créez un répertoire et stockez-y toutes les images à préparer
- créez un sous répertoire appelé « thumbnail » pour les vignettes.

Ensuite, au travail, en 3 étapes :

Clio-Photo

#### Etape n°1 : convertir éventuellement vos images au bon format (le meilleur est le format JPG)

Afficher le contenu du répertoire et sélectionner toutes les images à convertir en cliquant dessus avec la touche CTRL enfoncée.

#### Ensuite *Outils* → *convertir*

| Conversion multiple Source C:\Jean-Pierre\Ressources\ressources-images\Geographie-premiere\grenoble\ECHIR(                                               | Les images à convertir apparaissent ici.                                                                                   |         |
|----------------------------------------------------------------------------------------------------|----------------------------------------------------------------------------------------------------|---------|
|                                                                                                    | Vous en avez oublié ? Vous en avez tro<br>mis ? Vous vous êtes totalement trompé                                           | p<br>€? |
| Ajouter Effacer Effacer tout                                                                                                    | Sélectionner le format, ici JPG                                                                                            |         |
| Destination         Répertoire         JPG - JPEG / JFIF         Fichier existant         Remplacer         Deptions         Garder date/heure d'origine | Régler les détails (répertoire de destination ; effacement automatique ; etc.) et les options (normalement rien à toucher. |         |
| Opérations avancées         Enregistrer Script         Exporter script pour<br>NConvert           Lancer         Annuler                                 | Lancer la conversion                                                                                                    |         |

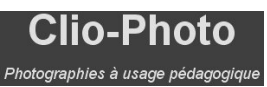

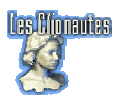

#### Etape n°2 : redimensionner vos image par lot

Afficher le contenu du répertoire et sélectionner toutes les images à redimensionner en cliquant dessus avec la touche CTRL enfoncé.

Ensuite *Outils*  $\rightarrow$  *convertir*  $\rightarrow$  *options avancées* 

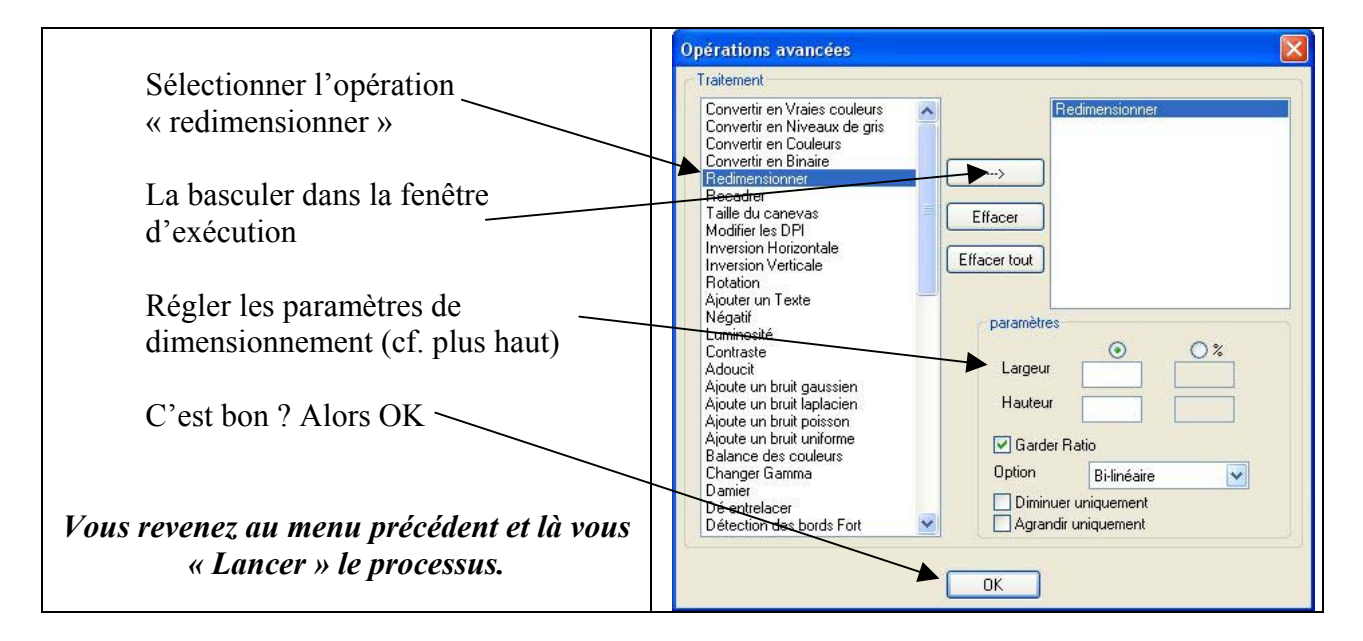

#### Etape n°3 : créer les vignettes par lot

**3-1** Copier les images dont vous voulez fabriquer les vignettes dans le répertoire thumbnail que vous avez créé plus haut.

**3-2** Renomme-les par lot de la façon suivante : afficher le contenu du répertoire « thumbnail » et sélectionner toutes les images à transformer en vignettes en cliquant dessus avec la touche CTRL enfoncée. Ensuite « *outils*  $\rightarrow$  *Renommer par lot* ».

| Renommer par lot<br>Modèle pour le nom du fichier<br>Personnaliser<br>TN-*<br>Début: 1<br>Pas: 1 | Extension du fichier<br>Person du fichier<br>Casse pour le nom fichier<br>Pas de changement |         | <ul> <li>Cocher ces 2 cases</li> <li>Vider leur contenu</li> <li>Dans la case « nom du</li> <li>Schier » tener TN</li> </ul> |
|--------------------------------------------------------------------------------------------------|---------------------------------------------------------------------------------------------|---------|----------------------------------------------------------------------------------------------------|
| Ancien Nom<br>delacroix.jpg<br>matisse.jpg                                                       | Nouveau Nom<br>TN-delacroix.jpg<br>TN-matisse.jpg                                           |         | Puis choisissez d'insérer 'le<br>nom du fichier original'                                                                    |
| Renommer                                                                                         |                                                                                             | Annuler | - C'est bon ? Alors,<br>renommer !                                                                                           |